## **Quarterdeck Parent Registration**

You will need your cadet's ID Number.

Next, register yourself on the Magellan website.

- 1. Go to https://www.quarterdeck.seacadets.org
- 2. Click on the "First time user" option under the **LOGIN** button.

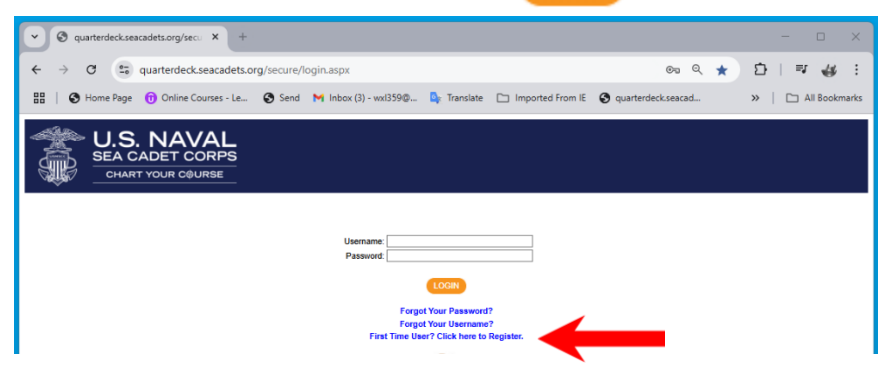

- 3. Enter <u>your</u> first and last name and the correct identifying information for your cadet.
  - \*\*be sure to add a unique username for yourself (such as your e-mail address)...
  - \*\* Your personal e-mail address is preferable as the username.

| v 🛛 quarterdeck.seacadets.org/secu × +                                                                                                    |                                                                                                    |                      | - 0 ×               |
|----------------------------------------------------------------------------------------------------|----------------------------------------------------------------------------------------------------|----------------------|---------------------|
| ← → ♂ 🐨 quarterdeck.seacadets.org/se                                                                                                    | ecure/SelfRegister.aspx                                                                                                    | ©                    | 요 💷 🛷 :             |
| 🔠   🕲 Home Page 👔 Online Courses - Le 🕲                                                                                                    | Send 🛛 M Inbox (3) - wxl359@ 💁 Translate 📄 Imported From IE                                                                                                    | S quarterdeck.seacad | »   🗀 All Bookmarks |
| U.S. NAVAL<br>SEA CADET CORPS<br>CHART YOUR COURSE                                                                                                    |                                                                                                    |                      |                     |
| Access to this site its solely for the use of active USNSUL Cadets, active Adult Volunteers, or parents of active Cadets.  In order to self register and create an account, you must be (a) an active adat and hnow your USNSCC ID, or (b) an active adult volunteer and know your USNSCC ID, or (c) a parent of an active cadet laster as the primary contact and thous the cadets USNSCC ID. Once all the information you enter is validated, a login account will be created using the username you provided, and an email will be sent the email address on file that will enable you to complete the registration process. If your information cannot be validated and you feel the information you entered is correct, contact your thit CO for assistance. |                                                                                                    |                      |                     |
|                                                                                                    | ☐ Cadet<br>I am a: ✔ ☐ Adult Volunteer<br>● Parent                                                                                                    |                      |                     |
|                                                                                                    | SPECIAL PARENT NOTE  • You can only "Self Register" if you are a listed as the Primary contact for an ad<br>Cadel in our system. • Enter your first and last name below along with the Cadel firsts shorm.<br>• There find that Cadel along with a Thimary at Sociadh system.<br>• If we find that Cadel along with a thimary at Sociadh system.<br>• If we find that Cadel along with a single account holder matching<br>postsword to the your email address on file.                                                                                                    | îve<br>19<br>ary     |                     |
|                                                                                                    | Parent First Name: * { byself<br>Parent Last Name: * byself<br>Cadet Erist Name: * { buyself<br>Cadet Last Name: * { buyself                                                                                                    |                      |                     |
|                                                                                                    | Cadet Birthdate:<br>Cadet USNSCC ID:<br>Entry syst desired Usemanne below<br>Usemanne:<br>Usemanne:<br>Usema | -                    |                     |
|                                                                                                    | Confirm Username: 1 myOvnEmail@whatever.com                                                                                                    |                      |                     |

4. Click **SUBMIT** when you have finished entering the information.

A confirmation e-mail will be sent to <u>your</u> e-mail address which was entered during the application process.

5. Check your e-mail. There should be a message from Magellan containing your username and a temporary password. Be sure to log on to Quarterdeck and reset the password to something you can remember.

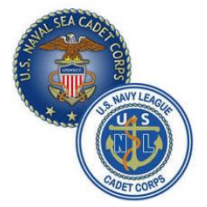